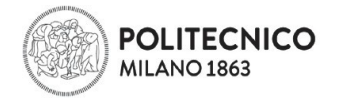

# COME PRESENTARE DOMANDA DI VALUTAZIONE CARRIERA PREGRESSA

1. COMPILA LA DOMANDA DI VALUTAZIONE: usa le tue credenziali per ENTRARE nei SERVIZI ON LINE e clicca sul Link "LAUREE TRIENNALI E A CICLO UNICO: PASSAGGI DI CORSO E AMMISSIONE CON CARRIERA PREGRESSA"

Leggi le informazioni pubblicate su questa pagina e poi clicca sul pulsante "Nuova Richiesta"

| Il presente applicativo si utilizza per richiedere valutazioni di carriera al fine dell'ammissione a Corsi di studio di primo livello e/o ciclo unico.                                                                                                    |
|----------------------------------------------------------------------------------------------------|
| Verificare le regole di ingresso/passaggio per ogni corso di studio dallo specifico Regolamento Didattico.                                                                                                    |
| Gil studenti possono presentare fino a tre richieste.                                                                                                    |
| Per ogni richiesta è necessario effettuare il pagamento della quota di 60,00 Euro.                                                                                                    |
| La quota versata non e rimborsabile.<br>Nel momento in cui il pagamento rientrerà al Politecnico di Milano non sarà più possibile modificare la richiesta di valutazione in quanto la stessa sarà inviata alla<br>commissione.                                                                               |
| ATTENZIONE!<br>La commissione potrà valutare la tua richiesta solo dopo che avrai effettuato il pagamento mediante carta di credito o relativo bollettino.<br>Le valutazioni possono avere tempi di gestione differenti.                                                                                     |
| Accettando una valutazione le altre verranno invalidate.<br>Si consiglia di attendere l'esito di tutte le valutazioni prima di procedere all'accettazione.                                                                                                    |
| Se sei attualmente iscritto in un Ateneo italiano e rinunci o decadi dagli studi e hai un permesso di soggiorno per motivi di studio, questo perderà la sua validità; per<br>reimmatricolarti al Politecnico di Milano è necessario chiedere un nuovo visto all'Ambasciata Italiana del tuo paese d'origine. |
| lo letto e accetto le condizioni                                                                                                    |
| Musica debienta                                                                                                    |

### 2. INSERISCI I DATI DEL TUO PERCORSO UNIVERSITARIO PRECEDENTE:

- a. Se non hai conseguito il titolo Bachelor, completa la sezione "Carriera Parziale"
- b. Se hai già conseguito il titolo Bachelor, completa la sezione "Titolo conseguito"

| nzioni disponibili | CARRIERE UNIVERSITARIE                                                                                                    |  |
|--------------------|----------------------------------------------------------------------------------------------------|--|
| Indietro           | Di seguito DEVI INSERIRE/VERIFICARE I TITOLI ACCADEMICI IN TUO POSSESSO                                                                                                    |  |
|                    |                                                                                                    |  |
|                    | PRECEDENTE CARRIERA UNIVERSITARIA NON COMPLETATA/LAUREA NON CONSEGUITA                                                                                                    |  |
|                    | Seleziona questa opzione PER INSERIRE INFORMAZIONI CIRCA UNA precedente carriera universitaria non conclusa                                                                                                    |  |
|                    | Nessun dato presente                                                                                                    |  |
|                    | Aggiungi Carriera Parziale                                                                                                    |  |
|                    |                                                                                                    |  |
|                    |                                                                                                    |  |
|                    | DRECEDENTE CARRIERA UNIVERSITARIA COMPLETATA / LAUREA CONSEGUITA                                                                                                    |  |
|                    | PRECEDENTE CARRIERA UNIVERSITARIA COMPLETATA/LAUREA CONSEGUITA<br>Seleziona OUESTA OPZIONE PER INSERIRE INFORMAZIONI CIRCA UN TITOLO DI LAUREA GIA' CONSEGUITO o SE sei in procinto di laurearti                                                                            |  |
|                    | PRECEDENTE CARRIERA UNIVERSITARIA COMPLETATA/LAUREA CONSEGUITA<br>Seleziona QUESTA OPZIONE PER INSERIRE INFORMAZIONI CIRCA UN TITOLO DI LAUREA GIA' CONSEGUITO o SE sei in procinto di laurearti<br>Nessun dato presente                                                    |  |
|                    | PRECEDENTE CARRIERA UNIVERSITARIA COMPLETATA/LAUREA CONSEGUITA<br>Seleziona QUESTA OPZIONE PER INSERIRE INFORMAZIONI CIRCA UN TITOLO DI LAUREA GIA' CONSEGUITO o SE sei in procinto di laurearti<br>Nessun dato presente                                                    |  |
|                    | PRECEDENTE CARRIERA UNIVERSITARIA COMPLETATA/LAUREA CONSEGUITA           Seleziona QUESTA OPZIONE PER INSERIRE INFORMAZIONI CIRCA UN TITOLO DI LAUREA GIA' CONSEGUITO o SE sei in procinto di laurearti           Nessun dato presente           Aggiungi Titolo Conseguito |  |
|                    | PRECEDENTE CARRIERA UNIVERSITARIA COMPLETATA/LAUREA CONSEGUITA           Seleziona QUESTA OPZIONE PER INSERIRE INFORMAZIONI CIRCA UN TITOLO DI LAUREA GIA' CONSEGUITO o SE sei in procinto di laurearti           Nessun dato presente           Agglungi Titolo Conseguito |  |

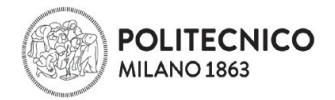

## Inserisci i dati relativi all'Università e clicca su "Cerca Ateneo"

| <b>itolo Accademico</b><br>Modifica Titolo<br>Accademico | Per "Master Universitari di I e I<br>magistrale) rilasciati dalle Universit<br>Per "Diploma di Specializzazion | I livello" si intendono esclusivamente i titoli post laurea (ovvero successivi a<br>à italiane ai sensi del DM 509/99 art.3 comma 8 e del DM 270/04 art.3 comm<br>a" si intende il titolo conseguito presso le Scuole di Specializzazione ai sensi d | i conseguimento della laurea triennale o della laurea<br>na 9.<br>Iel D.I. 21/12/1999 n. 537 e successive modificazioni. |
|----------------------------------------------------------|----------------------------------------------------------------------------------------------------|----------------------------------------------------------------------------------------------------|----------------------------------------------------------------------------------------------------|
| > Ricerca Ateneo                                         | Inserire uno o più parametri di rice                                                                           | rca per trovare l'ateneo che ha rilasciato il titolo accademico                                                                                                    |                                                                                                    |
|                                                          | Filtri di ricerca per gli Atenei                                                                               |                                                                                                    |                                                                                                    |
|                                                          | Stato                                                                                                    | ITALIA 🗸                                                                                                    | 🥜 Stato non trovato                                                                                                    |
|                                                          | Comune                                                                                                    | [Selezionare il comune]                                                                                                    | 2 Comune non trovato                                                                                                    |
|                                                          | Nome Ateneo                                                                                                    |                                                                                                    |                                                                                                    |
|                                                          | Indirizzo Ateneo                                                                                               |                                                                                                    |                                                                                                    |
|                                                          | Cerca Ateneo                                                                                                   |                                                                                                    |                                                                                                    |
|                                                          | Risultati della ricerca                                                                                        |                                                                                                    |                                                                                                    |
|                                                          | Inserire i parametri di ricerca n                                                                              | ecessari e premere 'Cerca Ateneo'                                                                                                    |                                                                                                    |
|                                                          | 🖋 Seleziona Ateneo                                                                                             |                                                                                                    | Section Ateneo non trova                                                                                                 |

Se la tua Università non è presente nell'elenco, puoi inserirlo autonomamente cliccando sul bottone "Ateneo non trovato", questo ti permetterà di inserire il nome della tua Università nella tua domanda di valutazione e di procedere con la richiesta.

Inserisci le informazioni in merito al tuo ultimo anno di iscrizione dell'Ateneo da cui provieni:

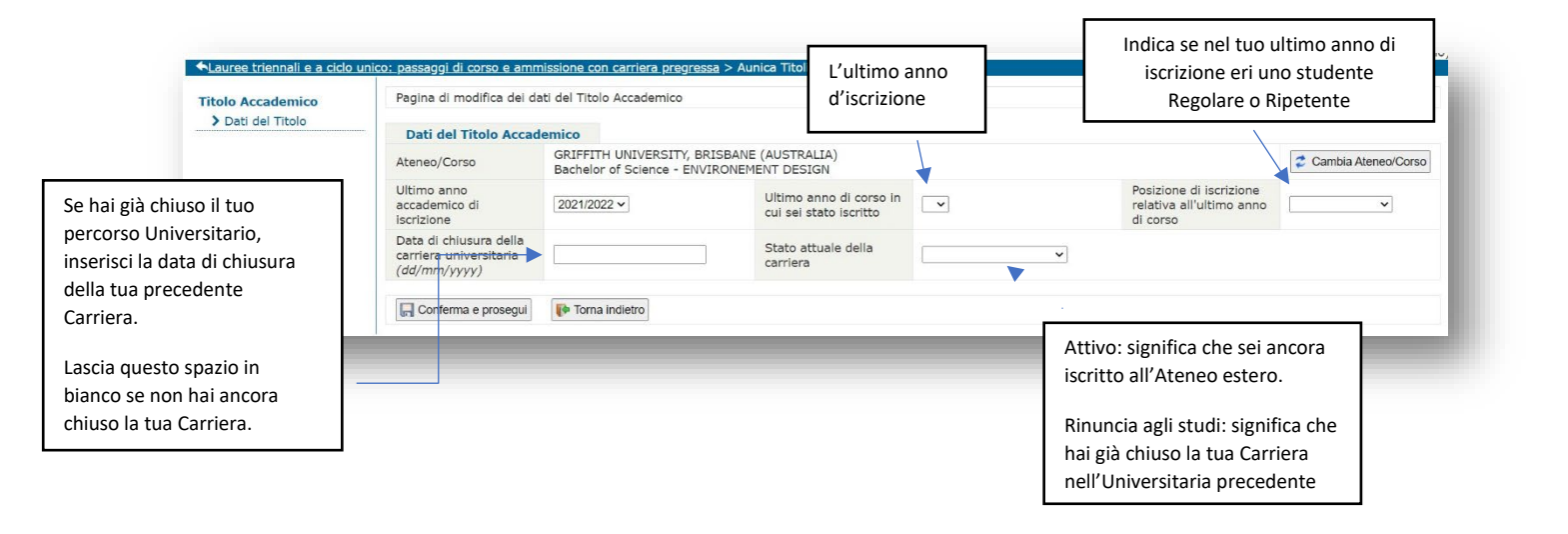

|                                  |                                                                  |                                                                                             | and the second second se |                      |                                                                                   | (descione dei propri aton di s                                     |
|----------------------------------|------------------------------------------------------------------|---------------------------------------------------------------------------------------------|----------------------------------------------------------------------------------------------------|----------------------|-----------------------------------------------------------------------------------|--------------------------------------------------------------------|
| <u>Lauree triennail e a cici</u> | o unico: passaggi di corso e amr                                 | missione con carriera pregre                                                                | <u>ssa</u> > Aunica Titoli                                                                                                    |                      |                                                                                   |                                                                    |
| Titolo Accademico                | Pagina di modifica dei d                                         | ati del Titolo Accademico                                                                   |                                                                                                    |                      |                                                                                   |                                                                    |
|                                  | Dati del Titolo Accad                                            | demico                                                                                      |                                                                                                    |                      |                                                                                   |                                                                    |
|                                  | Ateneo/Corso                                                     | GRIFFITH UNIVERSITY, E<br>Bachelor of Science - EN                                          | RISBANE (AUSTRALIA)<br>VIRONEMENT DESIGN                                                                                                    |                      |                                                                                   |                                                                    |
|                                  | Ultimo anno<br>accademico di<br>iscrizione                       | 2021/2022                                                                                   | Ultimo anno di corso in<br>cui sei stato iscritto                                                                                                    | 2                    | Posizione di iscrizione<br>relativa all'ultimo anno<br>di corso                   | REGOLARE                                                           |
|                                  | Data di chiusura della<br>carriera universitaria<br>(dd/mm/yyyy) | 12/06/2020                                                                                  | Stato attuale della carriera                                                                                                    | RINUNCIA AGLI S      | IDUT                                                                              |                                                                    |
|                                  | Confermi la correttez                                            | zooo, richarhate dall <u>art.</u><br>consistente nella decadenzi<br>za dei dati dichiarati? | ia dei benefici eventualmente conseg<br>lei titolo                                                                                                    | guenti al provvedime | anzione dicenore prevista dall' <u>arc.</u><br>ento emanato sulla base della dich | <u>∕o</u> dei ciato D.K.K. 445 dei 28<br>ilarazione non veritiera. |
| ma la<br>tezza dei dati          |                                                                  | _                                                                                           |                                                                                                    | -                    | -                                                                                 | -                                                                  |
| i e, se va tutto                 |                                                                  |                                                                                             |                                                                                                    |                      |                                                                                   |                                                                    |
| clicca su                        |                                                                  |                                                                                             |                                                                                                    |                      |                                                                                   |                                                                    |
| erma e Prosegui"                 |                                                                  |                                                                                             |                                                                                                    |                      |                                                                                   |                                                                    |
|                                  |                                                                  |                                                                                             |                                                                                                    |                      |                                                                                   |                                                                    |

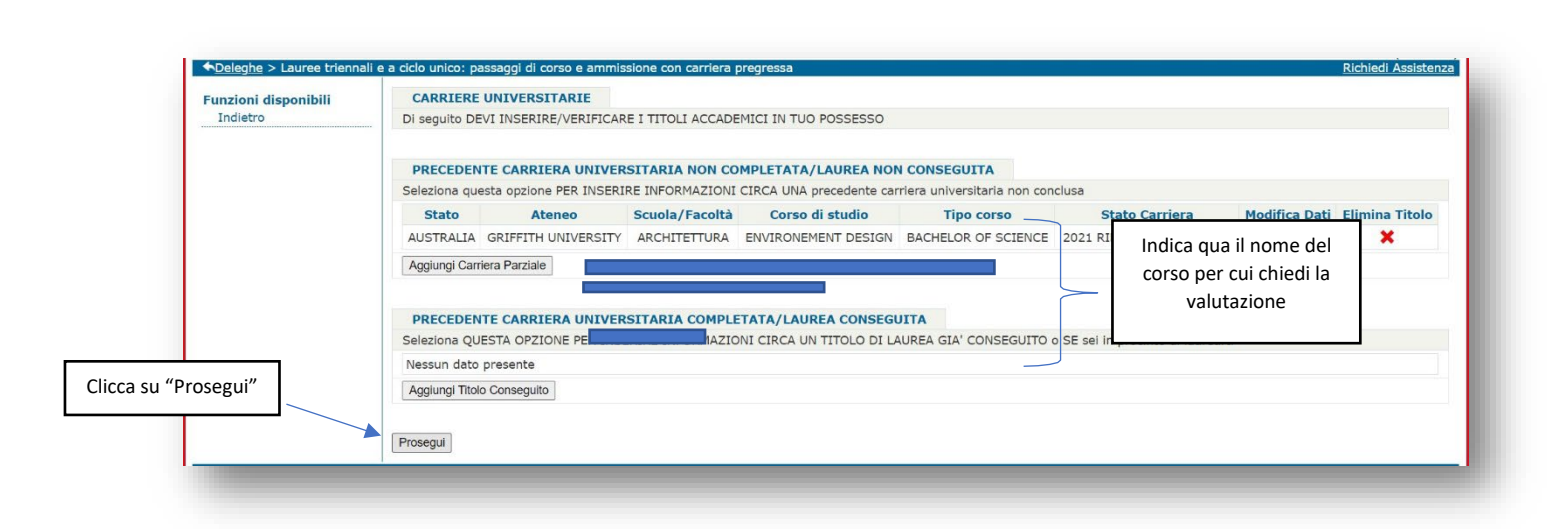

POLITECNICO MILANO 1863

| ◆Deleg <u>he</u> > Lauree trienn<br>Funzioni disponibili | ali e a ciclo unico: passaggi di co                    | orso e ammissione con car<br>TUDENTI CON STUDI ALL'E | riera pregressa<br>STERO |                              |                             | Clicca qui se invece de<br>richiedere la valutazior<br>percorso Universitario p | cidi di non<br>ne del tuo<br>precedente |
|----------------------------------------------------------|--------------------------------------------------------|------------------------------------------------------|--------------------------|------------------------------|-----------------------------|---------------------------------------------------------------------------------|-----------------------------------------|
| Durata totale in anni del                                | Gli studenti con una prec                              | edente carriera presso ate                           | nei stranieri dev        | vono fornire ulteriori infor | mazioni al fine di elaborar | e una corretta valutazione.                                                     |                                         |
| percorso universitario                                   | AUSTRALIA                                              | BRISBANE                                             | GRIFFI                   | TH UNIVERSITY                | ARCHITETTURA                | a Corso di<br>ENVIRONEMEI                                                       | studio<br>NT DESIGN                     |
|                                                          | Durata legale del corso d                              | i studi universitario (n.ann                         | i) *                     |                              |                             |                                                                                 | 7                                       |
|                                                          | Numero di anni completa                                | iti *                                                |                          |                              | Cli                         | cca su "Non previsto"                                                           |                                         |
| Numero di anni che hai                                   | Sistema di voto per gli er                             | tati                                                 |                          |                              | Previsto                    | Min                                                                             | Max                                     |
| completato                                               | Sistema di calcolo dei CF<br>quante ore di lavoro corr | U (Crediti Formativi Univer<br>Isponde 1 CFU         | sitari) - a              |                              |                             | ]                                                                               |                                         |
|                                                          | Numero di anni di scolari<br>universitaria *           | tà completati prima dell'iso                         | rizione                  |                              |                             |                                                                                 |                                         |
| ndica il numero di anni di                               | Nome esame di idoneità                                 | accademica superato (se p                            | revisto)                 |                              |                             |                                                                                 |                                         |
| cuola che hai completato<br>prima dell'iscrizione        | Prosegui                                               |                                                      |                          |                              |                             |                                                                                 |                                         |
| all'Università.                                          | nico: passaggi di corso e ammis<br>8.34 / 1.8.34       | sione                                                | Are                      | a Servizi ICT                |                             |                                                                                 | 30/04/20                                |

| Tipo delibera<br>Se hai una carriera<br>attiva al Politecnico<br>verrà generata una<br>delibera di<br>PASSAGGIO.<br>Se hai una carriera | CONTESTO DI AMMISSI<br>Scuola/Facoltà:<br>Corso:<br>Anno Corso:             |                                                                                                    | V                                                                        | Indica qua il corso per il<br>quale chiedi di essere<br>valutato                                     |
|----------------------------------------------------------------------------------------------------|-----------------------------------------------------------------------------|----------------------------------------------------------------------------------------------------|--------------------------------------------------------------------------|----------------------------------------------------------------------------------------------------|
| attiva al Politecnico di<br>Milano, ma sei                                                                                              | PSPA:                                                                       | · · · · · · · · · · · · · · · · · · ·                                                                                                    |                                                                          |                                                                                                    |
| prossimo alla<br>decadenza, verrà<br>generata una delibera<br>di PASSAGGIO in caso<br>venga rimosso il<br>vincolo di decadenza,         | RICHIESTA VALUTAZIO<br>Indicare se si desidera la v<br>O CON VALUTAZIONE CA | NE CARRIERA PRECEDENTE<br>valutazione della carriera precedente<br>RRIERA:<br>i chiedendo il riconoscimento degli asami sostenuti nella.                                   | SENZA VALUTAZIONE CARRIER                                                | A:                                                                                                   |
| oppure una delibera di<br>INGRESSO in caso non<br>venga rimosso il<br>vincolo di decadenza.                                             | carriera precedente. Ricor<br>permettere alla commissio<br>Salva            | i cliedenio in riconoscimento degri esanii soserinda riena<br>dati di procedere al pagamento dei relativo bollettino per<br>one incaricata di procedere con la valutazione | h scelto di immatricolarti senza o<br>nella carriera precedente. NON dev | hiedere il riconoscimento degli esami sostenuti<br>vi procedere al pagamento del relativo bollettino |
| Co hai waa carriera                                                                                                    |                                                                             |                                                                                                    |                                                                          |                                                                                                    |
|                                                                                                    |                                                                             |                                                                                                    | Clicca qui e p                                                           | ooi "Salva" se invece                                                                                |

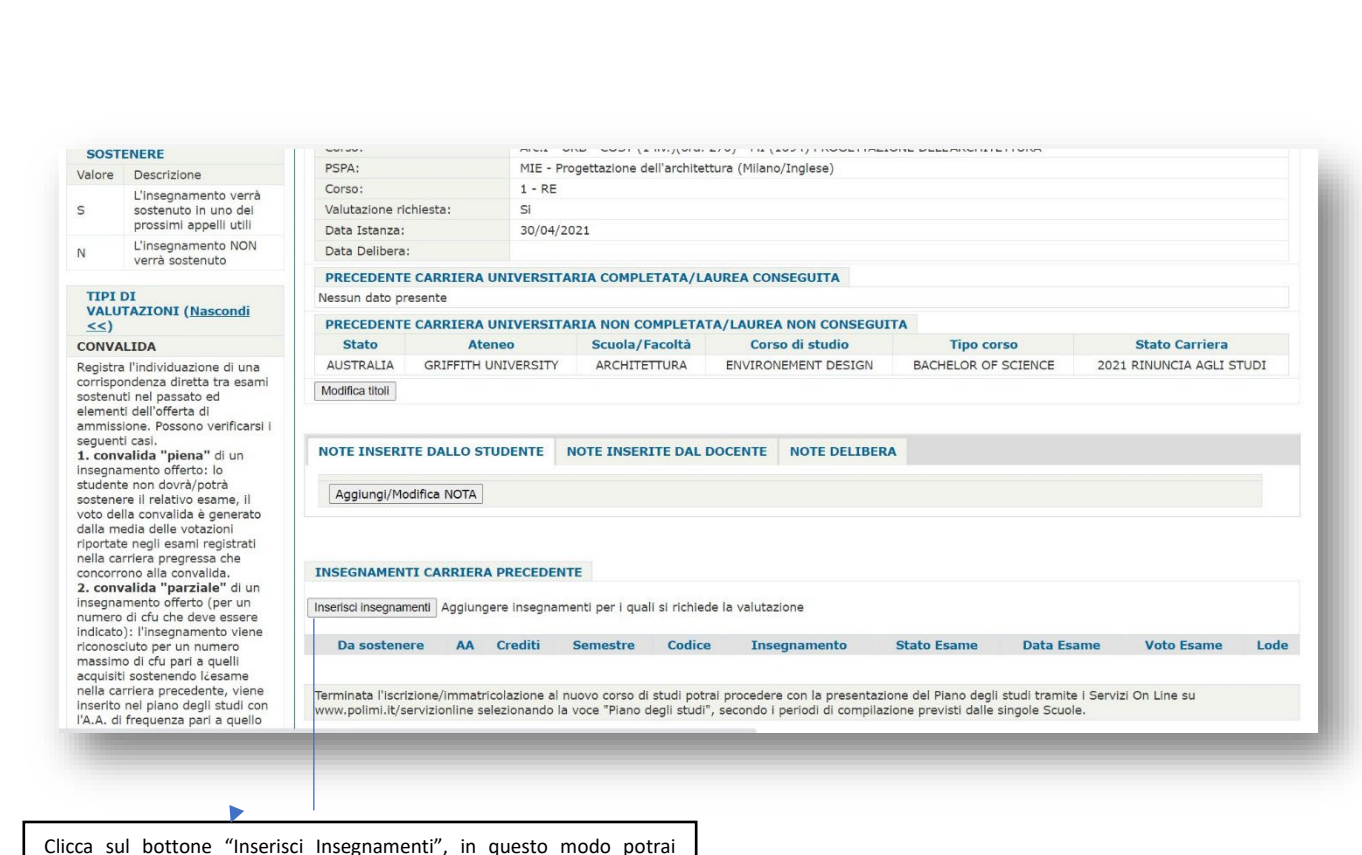

indicare nella domanda di valutazione Carriera gli esami che vuoi che vengano valutati.

POLITECNICO MILANO 1863

NB: ricorda che dovrai inserire uno alla volta tutti gli esami, cliccando ogni volta sul bottone "Inserisci Insegnamenti".

I campi contrassegnati con l'asterisco sono da compilare obbligatoriamente:

| Funzioni disponibili | RICERCA INSEGNAMENTI                                                                                                    |   |
|----------------------|----------------------------------------------------------------------------------------------------|---|
| Indietro             | Inserire gli insegnamenti per i quali si chiede la valutazione.<br>SSD e numero crediti vanno indicati solo se previsti dal Corso di Studi/Ordinamento |   |
| * dato obbligatorio  | Nome insegnamento o parte del nome *                                                                                                    |   |
|                      | Ateneo in cui è stato<br>frequentato/sostenuto<br>l'insegnamento *                                                                                     |   |
|                      | Crediti                                                                                                    |   |
|                      | Settore Scientifico<br>Disciplinare                                                                                                    | × |
|                      | Anno Accademico in<br>cui l'esame risuita<br>Insertio in carriera                                                                                      |   |
|                      | Stato esame *                                                                                                    |   |
|                      | Salva Insegnamento Elimina Insegnamento                                                                                                    |   |

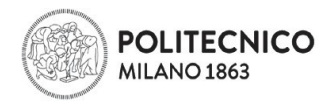

#### 3. CARICA, SEPARATAMENTE, I DOCUMENTI RICHIESTI PER LA VALUTAZIONE:

- Certificato degli esami
- Programma degli esami svolti

| sequenti casi.                     |
|------------------------------------|
| 1. convalida "piena" di un         |
| nsegnamento offerto: lo            |
| studente non dovrà/potrà           |
| sostenere il relativo esame, il    |
| voto della convalida è generato    |
| dalla media delle votazioni        |
| riportate negli esami registrati   |
| nella carriera pregressa che       |
| concorrono alla convalida.         |
| 2. convalida "parziale" di un      |
| nsegnamento offerto (per un        |
| numero di cfu che deve essere      |
| indicato): l'insegnamento viene    |
| riconosciuto per un numero         |
| massimo di cfu pari a quelli       |
| acquisiti sostenendo l¿esame       |
| nella carriera precedente, viene   |
| nserito nel piano degli studi con  |
| 'A.A. di frequenza pari a quello   |
| della delibera e con lo stato di   |
| esame superato/convalidato. I      |
| CFU convalidati non vengono        |
| computati nel calcolo del numero   |
| min/max di CFU per anno di         |
| corso e neppure in sede di         |
| determinazione dei contributi      |
| dovuti dallo studente. Il docente  |
| di pertinenza, negli elenchi degli |
| scritti, potra vedere accanto al   |
| nome dello studente il numero di   |
| CFU gia convalidati e la relativa  |
| votazione riportata. La            |
| consuntivazione della valutazione  |
| complessiva verra effettuata       |
|                                    |

| Aggiungi/Modifica                     | NOTA       |               |                                                |                                                       |                                                                                      |                                                      |                        |                       |      |
|---------------------------------------|------------|---------------|------------------------------------------------|-------------------------------------------------------|--------------------------------------------------------------------------------------|------------------------------------------------------|------------------------|-----------------------|------|
| NSEGNAMENTI CA                        | RRIERA     | PRECEDEN      | TE                                             |                                                       |                                                                                      |                                                      |                        |                       |      |
| cegli file Nessun file s<br>alva File | elezionato |               | PROGRAM<br>ATTENZIO<br>valutazion<br>Dopo aver | MI DEGLI INS<br>NE! E' necess<br>e.<br>selezionato il | EGNAMENTI di cui si chi<br>ario creare e caricare un<br>I file cliccare su "Salva Fi | ede la valutazione"<br>unico file in formato<br>le". | PDF contenente tutt    | i i documenti utili a | la   |
| cegli file Nessun file s<br>alva File | elezionato |               | TRANSCRI<br>TXT_UPLO                           | PT of RECORI<br>AD_TOR                                | DS degli insegnamenti so                                                             | ostenuti                                             |                        |                       |      |
| serisci insegnamenti                  | Aggiunge   | ere insegnam  | enti per i quali :                             | si richiede la                                        | valutazione                                                                          |                                                      |                        |                       |      |
| Da sostenere                          | AA         | Crediti       | Semestre                                       | Codice                                                | Insegnamento                                                                         | Stato Esame                                          | Data Esame             | Voto Esame            | Lode |
|                                       | 2020       |               |                                                | 050211                                                | ARCHITETTURA 1                                                                       | S                                                    | 15/04/2020             |                       |      |
|                                       |            | ofazione al r | uovo corso di s                                | tudi potrai pro                                       | cedere con la presentaz                                                              | ione del Piano degli si                              | tudi tramite i Senvizi | Onlinesu              |      |

| p <b>nvalida "piena"</b> di un<br>gnamento offerto: lo                                                                                                    | NOTE INSERITE DA                                                             | LLO STU                   | DENTE                       | NOTE INSERI                        | TE DAL DOCE                         | NTE NOTE DELIBERA                                          |                                            |                                        |                   |          |
|----------------------------------------------------------------------------------------------------|------------------------------------------------------------------------------|---------------------------|-----------------------------|------------------------------------|-------------------------------------|------------------------------------------------------------|--------------------------------------------|----------------------------------------|-------------------|----------|
| ente non dovrà/potrà<br>enere il relativo esame, il<br>della convalida è generato<br>a media delle votazioni<br>rtate negli esami registrati                   | Agglungi/Modifica                                                            | NOTA                      |                             |                                    |                                     |                                                            |                                            |                                        |                   |          |
| carriera pregressa che<br>prrono alla convalida.                                                                                                    | INSEGNAMENTI CA                                                              | RRIERA                    | RECEDEN                     | TE                                 |                                     |                                                            |                                            |                                        |                   |          |
| nvalida "parziale" di un<br>namento offerto (per un                                                                                                    | Programma in:                                                                | segnamer                  | ti PROGRA                   | AMMI DEGLI INS                     | EGNAMENTI d                         | li cui si chiede la valutazion                             | Possibile el                               | minare il documento                    | o precedentemente | caricato |
| to): l'insegnamento viene<br>sciuto per un numero                                                                                                    | Transcript of Records TRANSCRIPT of RECORDS degli insegnamenti sostenuti     |                           |                             |                                    |                                     |                                                            |                                            |                                        |                   |          |
| mo di cfu pari a quelli<br>iti sostenendo lċesame<br>arriera precedente, viene                                                                                 | Inserisci insegnamenti                                                       | Aggiunger                 | e insegnam                  | nenti per i quali                  | si richiede la v                    | alutazione                                                 |                                            |                                        |                   |          |
| o nel piano degli studi con                                                                                                    | Da sostenere                                                                 | AA                        | Crediti                     | Semestre                           | Codice                              | Insegnamento                                               | Stato Esame                                | Data Esame                             | Voto Esame        | Lode     |
| elibera e con lo stato di<br>superato/convalidato. I                                                                                                    |                                                                              | 2020                      |                             |                                    | 050211                              | ARCHITETTURA 1                                             | S                                          | 15/04/2020                             |                   |          |
| nvalidati non vengono<br>tati nel calcolo del numero<br>ax di CFU per anno di<br>a neppure in sede di<br>inazione del contributi<br>dallo studente. Il docente | Terminata l'iscrizione/<br>www.polimi.it/servizio<br>Conferma e invia al CCS | 'immatrico<br>online sele | lazione al r<br>zionando la | nuovo corso di s<br>voce "Piano de | tudi potrai pro<br>gli studi", seco | cedere con la presentazion<br>ndo i periodi di compilazion | e del Piano degli s<br>e previsti dalle si | tudi tramite i Serviz<br>ngole Scuole. | i On Line su      |          |

Completato l'upload dei documenti richiesti per la valutazione, e inseriti gli esami per la valutazione, clicca su "Conferma e invia al CCS"

### 4. EFFETTUA IL PAGAMENTO DELLA DOMANDA DI VALUTAZIONE cliccando sul link PagoPA:

| Funzioni disponibili     Affenzione: Da Commissione POIRA PROCEDERE CON DA VALO AZIONE SOLO SE LA RICHIESTA RISOLTA CORRETTAMENTE PAGATA       Indietro     Modalita' di pagamento     PAGOPA       Lauree triennali e a ciclo unico: passaggi di corso e ammissione     Area Sonititi ICT     20                                                                                                    |                                                              |                                                        |                                                                                          |           |
|----------------------------------------------------------------------------------------------------|--------------------------------------------------------------|--------------------------------------------------------|------------------------------------------------------------------------------------------|-----------|
| Incletro Modalita' di pagamento PAGOPA auree triennali e a ciclo unico: passaggi di corso e ammissione Area Senditi 177 area de la construcción de la construcción de | -unzioni disponibili                                         | ATTENZIONE: LA COMMISSIC                               | The POTRA PROCEDERE CON LA VALUTAZIONE SOLO SE LA RICHIESTA RISULTA CORRETTAMENTE PAGATA |           |
| auree triennali e a ciclo unico: passaggi di corso e ammissione area conditi tert                                                                                                    | Indietro                                                     | Modalita' di pagamento                                 | PAGOPA                                                                                   |           |
| con carriera pregressa v. 1.8.34 / 1.8.34                                                                                                    | auree triennali e a ciclo u                                  | nico: passaggi di corso e ammissione                   |                                                                                          | 20/04/20  |
|                                                                                                    | a ciclo u<br>ressa v. 1                                      | nico: passaggi di corso e ammissione<br>.8.34 / 1.8.34 | e Area Servizi ICT                                                                       | 30/04/202 |
|                                                                                                    | _auree triennali e a ciclo u<br>con carriera pregressa v. 1  | nico: passaggi di corso e ammissione<br>.8.34 / 1.8.34 | e Area Servizi ICT                                                                       | 30/04/202 |
|                                                                                                    | .auree triennali e a ciclo u<br>con carriera pregressa v. 1  | nico: passaggi di corso e ammissione<br>.8.34 / 1.8.34 | a Area Servizi ICT                                                                       | 30/04/202 |
|                                                                                                    | Lauree triennali e a ciclo ui<br>con carriera pregressa v. 1 | nico: passaggi di corso e ammissione<br>8.34 / 1.8.34  | e Area Servizi ICT                                                                       | 30/04/20  |
|                                                                                                    | Lauree triennali e a ciclo ui<br>con carriera pregressa v. 1 | nico: passaggi di corso e ammissione<br>8.34 / 1.8.34  | e Area Servizi ICT                                                                       | 30/04/202 |